## Enabling compatibility mode in Internet Explorer 10 and 11

In order for eTitleSearch to work correctly in Internet Explorer 10 on Windows 7 or Windows 8, IE 10 and 11 must be set to compatibility mode.

- 1. Open Internet Explorer 10 or 11.
- 2. On the Tools menu, click Compatibility View settings.

|   | File Edit View               | Favorites  | Tools          |  |
|---|------------------------------|------------|----------------|--|
|   | Delete browsing history      | Ctrl+Shift | Ctrl+Shift+Del |  |
|   | InPrivate Browsing           | Ctrl+Shi   | Ctrl+Shift+P   |  |
|   | Tracking Protection          |            |                |  |
|   | ActiveX Filtering            |            |                |  |
|   | Fix connection problems      |            |                |  |
|   | Reopen last browsing session |            |                |  |
|   | Add site to Start Screen     |            |                |  |
|   | View downloads               | С          | trl+J          |  |
|   | Pop-up Blocker               |            | •              |  |
|   | SmartScreen Filter           |            | •              |  |
|   | Manage add-ons               |            |                |  |
| _ | Compatibility View           |            |                |  |
|   | Compatibility View settings  | N          |                |  |
|   | Subscribe to this feed       | -0         |                |  |

- 3. Perform the following:
  - Add eTitleSearch.com to the list of websites with Compatibility View enabled.
    - 1. In the Add this website: box, type eTitleSearch.com, and then click Add.

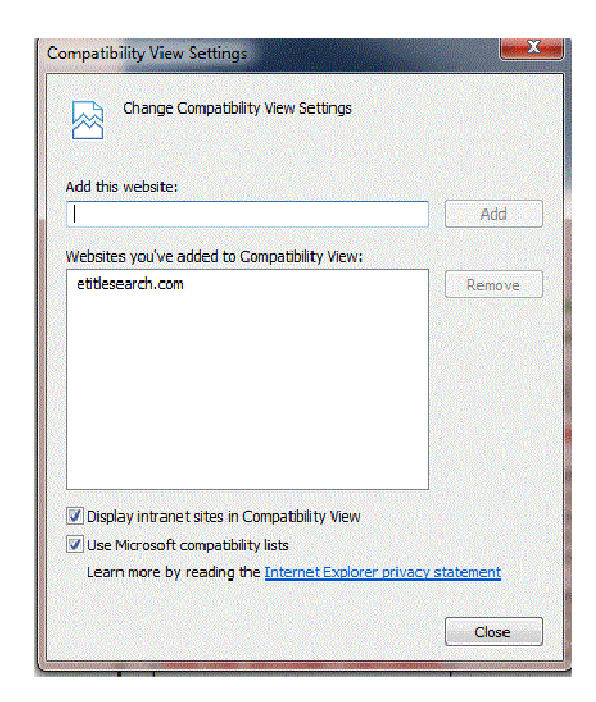

2. Click **Close**.